# Índice

Introdução Antes de Começar Convenções Pré-requisitos Componentes Utilizados Configurando o MST Configuração básica Ajustando o MST Verificando a operação MST Troubleshooting do MST Informações Relacionadas

# Introdução

Este documento explica como configurar o Multiple Spanning-Tree (MST) (802.1s) nos Catalyst 4000, 6000 e 6500 Series Switches que executam o CatOS. O CatOS Software Release 7.1 introduziu essa característica que permite ao administrador do sistema usar Multiple Spanning-Tree Instances (MSTIs) para agrupar VLANs em um switch.

Se você está executando IO integrados, refira o seguinte documento para a assistência para a configuração:

### <u>Configurando STP e IEEE 802.1S MST</u>

Com essa configuração de MST, cada instância é executada independentemente das outras dentro da região do MST. A Instância 0, a Árvore de abrangência interna (IST), é reservada para interagir com outros Protocolos de árvore de abrangência (STPs) e outras regiões MST. Para manter uma topologia sem loop, os estados das árvores de abrangência, como encaminhamento e bloqueio de todas as portas limítrofes (as portas na extremidade da região da MST), coincidem com o estado de árvore de abrangência da IST.

O catalizador 4000, 6000, e 6500 Series Switch apoia o VLAN per. rápido que mede - árvore + (RPVST+) desde a CatOS Software release 7.5. O MST (802.1s) usa uma versão modificada de RSTP (802.1w). Essa versão modificada é incorporada dentro do MST e fornece um tempo de convergência rápido no caso de uma falha na rede.

## Antes de Começar

## **Convenções**

Para obter mais informações sobre convenções de documento, consulte as <u>Convenções de dicas</u> <u>técnicas Cisco</u>.

## Pré-requisitos

Não existem requisitos específicos para este documento.

## **Componentes Utilizados**

As informações neste documento são baseadas nas versões de software e hardware abaixo.

- Cisco Catalyst 4000, 6000, and 6500 Series Switches
- Versão do software CatOS 7.1

As informações neste documento foram criadas a partir de dispositivos em um ambiente de laboratório específico. Todos os dispositivos utilizados neste documento foram iniciados com uma configuração (padrão) inicial. Se você estiver trabalhando em uma rede ativa, certifique-se de que entende o impacto potencial de qualquer comando antes de utilizá-lo.

## Configurando o MST

Esta seção fornece os comandos que você precisará a fim estabelecer a configuração básica do MST em seu catalizador 4000, 6000, ou 6500 Series Switch. <u>Para conhecer os comandos e obter</u> <u>explicações sobre como ajustar MST, leia a seção de configuração básica.</u>

## Configuração básica

Siga estes passos:

- 1. Permita o MST no interruptor.Use o **comando set spantree mode mst** ajustar o modo Spanning Tree no interruptor ao MST.**Nota:** Para desabilitar o MST, outro STP, como a Árvore de abrangência por VLAN + (PVST+), deve ser configurado.
- 2. Defina os mapeamentos de VLAN para instância.Use o comando set spantree MST instance vlan vlans traçar VLAN a um exemplo. Por exemplo, você inscreveria o comando set spantree MST 10 vlan 1-10,20 pôr VLAN 1 ao 10 e 20 no exemplo 10. à revelia, todos os VLAN são traçados para citar como exemplo 0.Nota: Traçar um VLAN a um exemplo não toma a influência até que a configuração esteja comprometida.
- 3. Defina o nome e a revisão da configuração de MST.Use o nome do definir nome de configuração MST de árvore de abrangência e os comandos set spantree MST configuration revision number ajustar a configuração e a revisão.Nota: Os exemplos 1 15 operam-se somente dentro da região MST. No bordo da região de MST, o MST copia o estado da porta do IST, que comunica-se com outros STPs como o PVST+, Common Spanning-Tree (CST) e outras regiões de MST para formar uma topologia livre de circuito. Os switch habilitados de MST formam somente uma região MST se têm um nome de harmonização do mapeamento de vlan a ist, da configuração de MST, e a revisão do MST. Se um desses três falhar, a porta será sinalizada como uma porta de limite.
- 4. Comprometa a configuração de MST para aplicá-la no interruptor.Use o comando set spantree MST config commit para consolidar a configuração MST.Nota: Se você encontra que você precisa de rejeitar tudo edita feito desde que o último compromete, você pode usar o comando set spantree MST rollback desabotoar todo edita. Se for necessário remover às alterações à configuração MST feitas por outra pessoa em outra sessão, use o comando set spantree MST rollback force.

## Ajustando o MST

Exercise contraction of the second second se

raiz diferente na região MST.

Para definir a prioridade de um spantree em uma instância, use o comando set spantree priority priority MST instance.

#### Ajustando custos de caminho em uma porta específica

Para cada porta, o MST pode usar ou os custos padrão para a porta ou pode atribuir um custo diferente usando o **comando set spantree portinstancecost mod/port cost cost MST instance**. Você pode usar este comando especificar os custos de caminho alternativo para o link que está sendo usado e especificar que exemplos usarão estes custos de caminho alternativo.

#### Ajustando a prioridade de porta em uma porta específica

Para cada porta, o MST pode usar a prioridade padrão para a porta ou atribuir uma prioridade diferente com o comando set spantree portinstancepriority mod/port prioridade MST instância. Você pode usar este comando especificar uma prioridade alternativa para uma porta e especificar que exemplo usará a prioridade alternativa.

#### Ajustando o tipo de liink em uma porta

Usando o comando do tipo de link da /porta modificação do tipo de link do spantree MST do grupo, você pode configurar o tipo de link em algumas das seguintes três maneiras.

- Auto O interruptor autodetect o tipo de liink para o MST.
- Point-to-point (Ponto-a-ponto) É um link ponto-a-ponto para outro dispositivo. Por exemplo, você poderia ter um enlace de gigabit 10 a um outro Catalyst Switch.
- Compartilhado O enlace é um segmento compartilhado e pode conter mais de um dispositivo. Um exemplo de tal tipo de enlace seria um hub de 10 Mb.

### Verificando a operação MST

Esta seção fornece comandos que você pode usar para confirmar se a sua configuração está funcionando corretamente. Os exemplos da saída destes comandos são explicados na <u>seção de</u> <u>Troubleshooting</u>.

Determinados comandos show são suportados pela ferramenta Output Interpreter, que permite que você veja uma análise do resultado do comando show.

- show spantree MST instance active Use este comando para exibir as informações do MST a respeito de uma instância. A adição da palavra-chave "active" (ativo) fará com que apenas as portas ativas sejam exibidas na instância escolhida.
- Show spantree MST mod/port Esse comando mostra informações sobre o estado da árvore de abrangência para uma porta especificada ao executar o MST.
- show spantree MST configuration Use este comando ver a informação sobre a configuração de MST no interruptor.
- Show spantree summary MST este comando oferece uma visão geral rápida da operação MST.
- Show spantree statistics MST mod/port instance Utilize este comando para ver estatísticas e

outras informações relacionadas à operação do MST na porta escolhida.

#### **Troubleshooting do MST**

Os comandos alistados na seção de <u>verificação da operação de MST</u> revelam a informação valiosa sobre o estado do MST no interruptor. Nessa seção de Troubleshooting, destacamos algumas das informações importantes na saída retornada a partir desses comandos e exploramos seu significado possível.

- Mostrar instância MST de spantree ativaTank> (enable) show spantree MST 0 active Spanning MST Instance tree mode 0 VLANs Mapped: 2-4094 !--- These are the VLANs mapped to this instance.Designated Root 00-03-6c-aa-14-01 !---This is the root for the instance. Designated Root Priority 32768 (root priority: 32768, sys ID ext: 0) Designated Root Cost 2000000 Designated Root Port 4/1!--- Indicates the root port. Root Max Age 20 sec Hello Time 2 sec Forward Delay 15 sec IST Master ID MAC ADDR 00-05-00-a9-f4-00 !--- IST only. This indicates the master switch. IST Master ID Priority 32768 IST Master Path Cost 0 Remaining Hops 20 Bridge ID MAC ADDR 00-05-00-a9-f4-00 Bridge ID Priority 32768 (bridge priority: 32768, sys ID ext: 0) Bridge Max Age 20 sec Hello Time 2 sec Forward Delay 15 sec Max Hops 20Port State Role Cost Prio Type ----- ---------- ----- DESG 200000 P2P, Boundary(STP) 4/2 forwarding ROOT 2000000 32 Shared, Boundary(STP) 32 forwarding DESG 2000000 32 Shared 4/11 forwarding DESG 2000000 4/4 32 P2P 15/1 forwarding DESG 20000 32 P2P, Edge 16/1 forwarding DESG 20000 32 P2P, Edge !--- State identifies the spanning-tree state of this port. !--- Role indicates the role of this port. !--- Cost displays the path cost for this port. !--- Prio indicates this port's priority. !--- Type displays what kind of segment is connected to this port.
- Show spantree MST mod/portO comando show spantree MST mod/port oferece uma visão geral da porta e sua configuração, bem como das instâncias de MST que estão ativas

Nela.Console> (enable) show spantree MST 4/2 Edge Port:No, (Configured) Default !---The edge port in MST is enabled or disabled with the !--- set spantree portfast mod/portenable/disable command.Link Type:Shared, (Configured) Auto Port Guard:Boundary:Yes (STP) Inst StateRole CostPrioVLANs----------0forwardingROOT200000032None1

forwarding BDRY 2000000 32 1Se uma porta é indicada incorretamente como uma porta de limite, devido muito às alterações recentes na rede por exemplo, o comando set spantree MST mod/port redetect-protocol pode ser usado para forçar o interruptor ao redetect o Spanning Tree Protocol que está sendo usado neste link por outros dispositivos.

locked by: Console (pid 142) !--- The console identified modifies the MST configuration.

#### Show spantree summary MSTEste comando dá uma visão rápida do que o MST está fazendo

**NO INTERTUPTOF.**Console> (enable) **show spantree summary MST** MAC address reduction: disabled Root switch for MST instances: 1. Global loopguard is disabled on the switch. Global portfast is disabled on the switch. BPDU skewing detection disabled for the bridge. BPDU skewed for MST instances: none. Portfast bpdu-guard disabled for bridge. Portfast bpdufilter disabled for bridge. Summary of connected spanning tree ports by MST instances Inst Blocking Listening Learning Forwarding STP Active-----

|       |            | 5    |       |      |       |       |    |    |   |    |   |    |          |   |   |  |
|-------|------------|------|-------|------|-------|-------|----|----|---|----|---|----|----------|---|---|--|
|       |            | 0    |       | 0    |       | 0     |    | 0  |   | 5  | 5 | 1  |          | 0 |   |  |
| 0     | 0          |      | 5     |      | 5     | 2     |    | 0  |   | 0  | 0 |    | 0        |   | 0 |  |
| 3     | 0          |      | 0     |      | 0     |       | 0  |    | 0 | 4  | 0 |    | 0        |   | 0 |  |
| 0     | 0          | 5    |       | 0    |       | 0     |    | 0  |   | 0  | 0 | 6  |          | 0 |   |  |
| 0     | 0          |      | 0     |      | 0     | 7     |    | 0  |   | 0  | 0 |    | 0        |   | 0 |  |
| 8     | 0          |      | 0     |      | 0     |       | 0  |    | 0 | 9  | 0 |    | 0        |   | 0 |  |
| 0     | 0          | 10   |       | 0    |       | 0     |    | 0  |   | 0  | 0 | 11 |          | 0 |   |  |
| 0     | 0          |      | 0     |      | 0     | 12    |    | 0  |   | 0  | 0 |    | 0        |   | 0 |  |
| 13    | 0          |      | 0     |      | 0     |       | 0  |    | 0 | 14 | 0 |    | 0        |   | 0 |  |
| 0     | 0          | 15   |       | 0    |       | 0     |    | 0  |   | 0  | 0 |    | Blocking |   |   |  |
| List  | ening Lear | ning | Forwa | rdin | g STP | Activ | ve |    |   |    |   |    |          |   |   |  |
| Total |            | C    | )     |      | 0     | 0     |    | 10 |   | 10 |   |    |          |   |   |  |

Show spantree statistics mod/port MSTEste comando pode ser usado para verificar a medida
atividade da árvore em uma porta específica. Algumas das informações estão destacadas

**abaixO**Console> (enable) show spantree statistics 4/2 MST 0 Port 4/2 Instance 0 SpanningTree enabled for instance = 0 BPDU-related parameters port spanning tree enabled state forwarding port\_id 0x80c2 port number 0xc2 path cost 00-2000000 message age (port/VLAN) 4(20) designated\_root 50-0f-43-cc-00 designated\_cost 150 designated\_bridge 00-30-71-4e-20-07 designated\_port 0x8046 top\_change\_ack FALSE port\_inconsistency FALSE config\_pending none 2(26851)!--- Bridge PORT based information & statistics config bpdu's xmitted (port/inst) Protocol Data Units (BPDUs) sent for this port and the total !--- for all ports in the instance. config bpdu's received (port/inst) 1429(5190) !--- BPDUs received for this port and the total for all !--- ports in the instance.tcn bpdu's xmitted (port/inst) 1(193) !--- Topology Change Notification: BPDUs sent on this port !--- and for all ports in the instance. tcn bpdu's received (port/inst) **0(61)** !--- Topology Change Notification: BPDUs received on this !--- port and for all ports in the instance. forward trans count 0 scp failure count 0 root inc trans count (port/inst) 0(0) inhibit loopguard FALSE loop inc trans count (port/inst) 0(0) Status of Port Timers forward delay timer INACTIVE forward delay timer value 0 message age timer ACTIVE message age timer value 4 topology change timer INACTIVE topology change timer value 0 hold timer INACTIVE hold timer value 0 delay root port timer INACTIVE delay root port timer value 0 delay root port timer restarted is FALSE VLAN based information & statistics spanningtree type ieee spanningtree multicast address 01-80-c2-00-00-00 bridge priority 32768 bridge mac address 00-05-00-a9-f4-00 bridge hello time 2 sec bridge forward delay 15(15) sec topology change initiator: 1/0 /---This indicates the instigator of the last topology change. !--- 1/0 means this switch.last topology change occurred: Fri Nov 16 2001, 04:14:01!--- This indicates the last change in topology. topology change FALSE topology change time 35 topology change detected FALSE topology change count **107** !--- Indicates number of topology changes.topology change last recvd. from 00-30-71-4e-20-07 Other port-specific info dynamic max age transitions 0 port bpdu ok count 0 msg age expiry count 0 link loading 0 bpdu in processing FALSE num of similar bpdus to process 0 received inferior bpdu FALSE next state 3 src Mac count: 0 total src Mac count 0 curr\_src\_mac 00-00-00-00-00 next\_src\_mac 00-00-00-00-00-00 channel\_src\_mac 00-00-00-00-00 channel src count 0 channel OK count 0

## Informações Relacionadas

- <u>Configurando a medida árvore nos Catalyst 4000 Series Switch</u>
- <u>Configurando a árvore de abrangência nos Switches da série Catalyst 6000</u>
- Configuring STP and IEEE 802.1s MST on the Catalyst 6000 running Integrated IOS
- <u>Suporte a Produtos de LAN</u>
- Suporte de tecnologia de switching de LAN
- <u>Suporte Técnico Cisco Systems</u>